# Продажа алкогольной продукции на розлив. Инструкция

#### Внимание!

Согласно Закону РФ организации общественного питания обязаны при каждой продаже подакцизного алкоголя указывать в чеке объем порции и передавать данные об акцизной марке в ЕГАИС.

В ПО Frontol v.6.20.5 изменен механизм вскрытия тары и поддержано частичное выбытие акцизной марки.

Порционная продажа алкоголя как обычного товара (неалкогольного), как это делалось ранее после вскрытия тары по старому механизму, запрещена законом.

Настоятельно рекомендуется удалить из базы данных Frontol 6 соответствующие алкогольным шотам товары с типом номенклатуры «Товар» и избавиться от товарных остатков в тарах, вскрытых по старому механизму, до перехода к новому способу торговли в розлив.

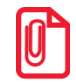

Корректная продажа на розлив подакцизного алкоголя возможна только для товара с мерой количества предмета расчета «Миллилитр».

Регистрация подакцизного алкогольного товара с мерой количества предмета расчета «Миллилитр» возможна только после создания для данного товара документа вскрытия тары.

Для создания документа вскрытия тары и регистрации алкоголя на розлив необходимы следующие настройки:

- в карточке организации для работы с ЕГАИС выбраны настройки «Розничный чек ЕГАИС» и «ChequeV4.xml»;
- в группе настроек «Frontol Alco Unit» установлен режим работы с алкогольной продукцией — «Не используется» (для Frontol v.6.20.5, пока частичное выбытие марки не поддержано в Frontol Mark Unit).

## Оглавление

| Настройки Frontol Администратор                 | .2  |
|-------------------------------------------------|-----|
| Справочники\Товары\Товар                        | . 2 |
| Настройки\Основные\Регистрация                  | .4  |
| ЕГАИС\Справочники ЕГАИС\Организации\Организации | . 5 |
| ЕГАИС\Справочники ЕГАИС\Frontol Alco Unit       | .6  |
| Документы\Виды                                  | .6  |
| Работа кассира                                  | .7  |
| Создание документа вскрытия тары                | .7  |
| Регистрация порции подакцизного алкоголя        | .8  |
| Возврат проданной порции подакцизного алкоголя1 | 10  |
| Возможные ошибки                                | 11  |
| При вскрытии тары1                              | 11  |
| При регистрации позиции1                        | 12  |

# Настройки Frontol Администратор

## Справочники\Товары\Товар

Для продажи подакцизного алкоголя на розлив на предприятиях общественного питания необходимо создать товар с типом номенклатуры «Алкогольная продукция». Обратите внимание на следующие настройки.

### Закладка «Реквизиты»

| Основные Ре                                                             | еквизиты        | Дополнительные  | Алкоголь | Штрихкоды | Контроль | Разрезы/цены/остатки | Аналоги | Сопут 🔸 🕨 |
|-------------------------------------------------------------------------|-----------------|-----------------|----------|-----------|----------|----------------------|---------|-----------|
| Налоговая<br>группа:                                                    | 111             | 1ДС 20%         |          | 🗙         |          |                      |         |           |
| Признак пред<br>расчета:                                                | мета Под        | цакцизный товар |          | •         |          |                      |         |           |
| Признак спос<br>расчета:                                                | оба Пол         | лный расчет     |          | •         |          |                      |         |           |
| Реквизиты аг                                                            | ента:           |                 |          | 🗙         |          |                      |         |           |
| Сумма акциза                                                            | a: 0,00         | )               |          | -+        |          |                      |         |           |
| Код страны<br>происхождени                                              | <sub>ня:</sub>  |                 |          |           |          |                      |         |           |
| Номер тамож.<br>декларации:<br>Код вида<br>номенклатурн<br>классификаци | ной С           |                 |          |           |          |                      |         |           |
| Мера количес<br>предмета рас                                            | тва<br>чета: Ми | ллилитр         |          |           |          |                      |         |           |
|                                                                         |                 |                 |          |           |          |                      |         |           |
|                                                                         |                 |                 |          |           |          |                      |         |           |
|                                                                         |                 |                 |          |           |          |                      |         | 0754040   |
|                                                                         |                 |                 |          |           |          |                      |         | отмена    |

Обязательное значение поля:

#### • Мера количества предмета расчета — выберите «Миллилитр».

Данное значение является отличительным признаком алкогольного товара, продаваемого на розлив. Выбор значения «Миллилитр» обязателен для корректного дробного выбытия акцизной марки и учета объема продаваемой порции при каждой продаже.

### Закладка «Алкоголь»

| Основные Реквизиты Дополнительн                                             | ые Алкоголь | Штрихкоды     | Контроль | Разрезы/цены/остатки | Аналоги | Сопут 🔸 🕨 |
|-----------------------------------------------------------------------------|-------------|---------------|----------|----------------------|---------|-----------|
| <ul> <li>Маркировка</li> <li>с акцизной маркой</li> <li>без акци</li> </ul> | зной марки  | + 🔍<br>Код ЕІ | ГАИС     | C                    |         |           |
| Код вида продукции: 10                                                      | -+          |               |          |                      |         |           |
| Емкость тары, л: 0,700                                                      | -+          |               |          |                      |         |           |
| Крепость, % об.: 0,100                                                      | - +         |               |          |                      |         |           |
|                                                                             |             |               |          |                      |         |           |
|                                                                             |             |               |          |                      |         |           |
|                                                                             |             |               |          |                      |         |           |
|                                                                             |             |               |          |                      |         |           |
|                                                                             |             |               |          |                      |         |           |
|                                                                             |             |               |          |                      |         |           |
|                                                                             |             |               |          |                      |         |           |
|                                                                             |             |               |          |                      |         |           |
|                                                                             |             |               |          | OK                   |         | Отмена    |

Маркировка. «С акцизной маркой».

Емкость тары, л. Для корректного учета порционных продаж должно быть загружено или введено верное значение объема бутылки в литрах.

## Закладка «Разрезы\Цены\Остатки»

| Значения разреза/остаток<br>Остаток Цена на дату/время |          |         |     |        |  |  |  |  |
|--------------------------------------------------------|----------|---------|-----|--------|--|--|--|--|
| Предприятие:                                           |          | 1   ЦРИ |     | ×      |  |  |  |  |
| Paspes 1:                                              |          |         |     | ×      |  |  |  |  |
| Paspes 2:                                              |          |         |     | ×      |  |  |  |  |
| Paspes 3:                                              |          |         |     | ×      |  |  |  |  |
| Paspes 4:                                              |          |         |     | ×      |  |  |  |  |
| Paspes 5;                                              |          |         |     | ×      |  |  |  |  |
| Цена:                                                  | ◄        | 450,00  | -+  |        |  |  |  |  |
| Начальный<br>остаток:                                  | <b>V</b> | 10,0000 | -+  |        |  |  |  |  |
| Текущий<br>остаток:                                    |          | 10,0000 | - + |        |  |  |  |  |
| Продано:                                               |          | 0,0000  | - + |        |  |  |  |  |
|                                                        |          |         | ОК  | Отмена |  |  |  |  |

Обратите внимание: цена устанавливается за бутылку.

В то же время, сумма позиции при продаже в розлив вычисляется по формуле:

[Цена за миллилитр] х [Количество в миллилитрах],

где [Цена за миллилитр] = [Цена за бутылку] / [Объем бутылки в миллилитрах].

При этом, если цена [Цена за миллилитр] представляет собой бесконечную дробь, то в результате действия механизмов округления Frontol позиция в чеке будет разбита на две составные части с разными округленными ценами. Во избежание этой ситуации следует при назначении цены бутылки стремиться к тому, чтобы цена миллилитра представляла собой целое число или дробь с небольшим числом знаков после запятой.

## Настройки\Основные\Регистрация

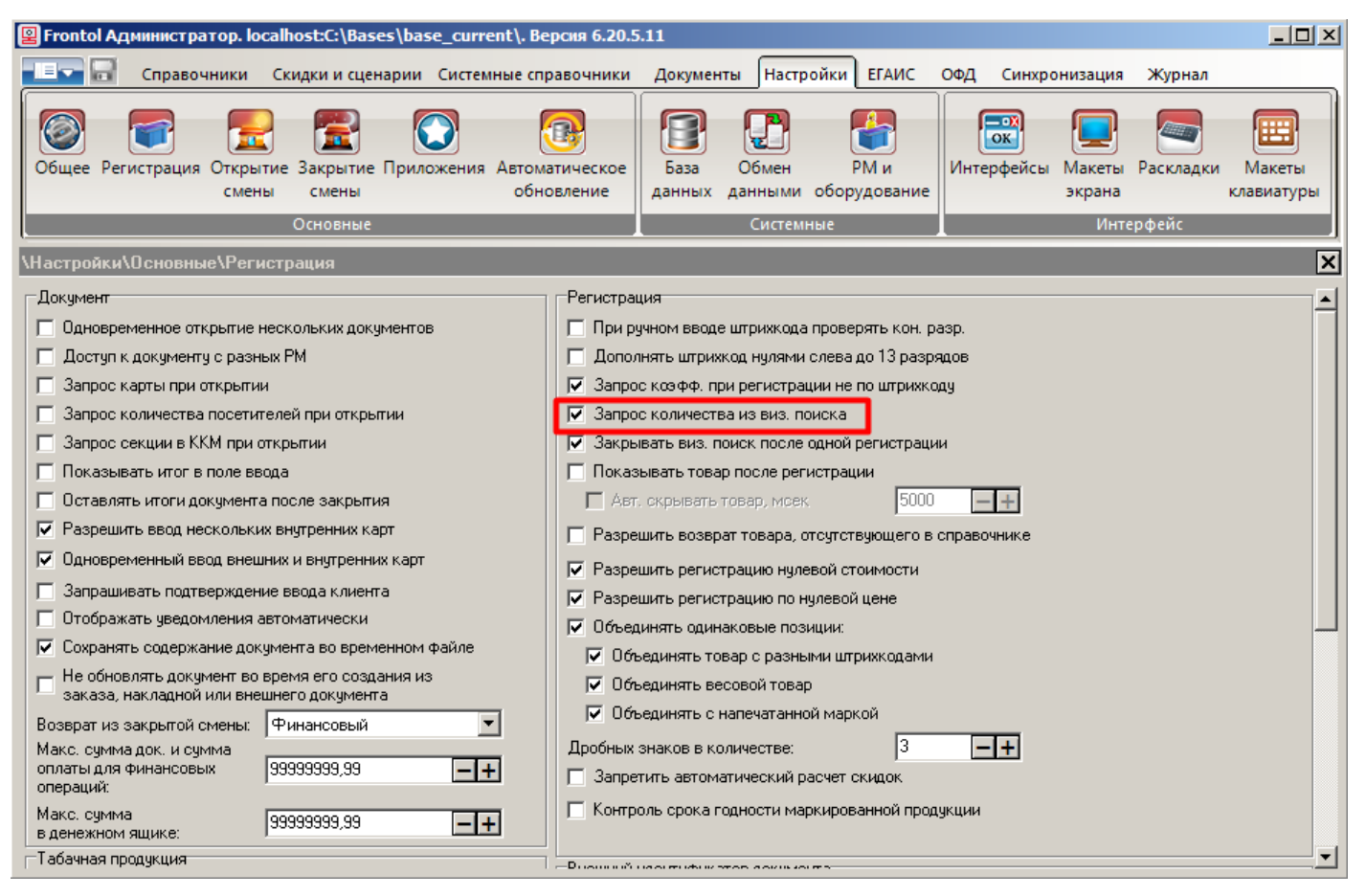

Обязательная настройка:

• Запрос количества из виз. поиска — установите флаг.

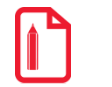

Запрос количества из визуального поиска обязателен в текущей реализации.

## ЕГАИС\Справочники ЕГАИС\Организации\Организации

| Организация. Версия 6.20                                                                            | .4.7                                                                  |                                                                                                    |                                             |                                          |  |
|----------------------------------------------------------------------------------------------------|-----------------------------------------------------------------------|----------------------------------------------------------------------------------------------------|---------------------------------------------|------------------------------------------|--|
| Код:                                                                                                | 1 –+                                                                  |                                                                                                    |                                             |                                          |  |
| Наименование:                                                                                       | ЦРИ                                                                   |                                                                                                    |                                             |                                          |  |
| Группа печати:                                                                                      | 1   ГП1                                                               |                                                                                                    |                                             | ×                                        |  |
| Название магазина:                                                                                  | ЦРИ                                                                   |                                                                                                    |                                             |                                          |  |
| ИНН магазина:                                                                                       |                                                                       | КПП магазина:                                                                                                    | 191904964                                   |                                          |  |
| Адрес магазина:                                                                                     | Москва                                                                |                                                                                                    |                                             |                                          |  |
| Учет продаж маркировани<br>Розничный чек ЕГАИС<br>С Электронный журнал В<br>С Учет ведется во внеши | ной алкогольной продукции<br>ПАИС из Frontol Alco Unit<br>ней системе | Учет продаж немаркированной алкогольной продукции<br>С Электронный журнал ЕГАИС из Frontol Alco Unit<br>С Учет ведется во внешней системе |                                             |                                          |  |
| Идентификатор<br>организации в ФС РАР:<br>Схема для передачи рознич<br>Универсальный транспорт      | ного чека ChequeV4.xml 💌<br>ный модуль ChequeV3.xml<br>ChequeV3.xml   | Масштаб QR-кода на<br>подотчете чека (1-999                                                                                               | ) [500<br>                                  | <b>-+</b>                                |  |
| Веб-адрес:  http://localhost:<br>Логин: admin<br>Пароль: ****                                       | 8080 ChequeV4.xml                                                     | Оставьте поля "Логи<br>вы не используете а<br>транспортном модул                                                                          | ин" и "Пароль" пу<br>вторизацию в ун<br>те. | Проверить<br>устыми, если<br>иверсальном |  |
|                                                                                                    |                                                                       |                                                                                                    | OK                                          | Отмена                                   |  |

Обязательные значения полей:

- Учет продаж маркированной алкогольной продукции выбрать «Розничный чек ЕГАИС»;
- Схема для передачи розничного чека выбрать «ChequeV4.xml».

Другие обязательные для заполнения поля:

- Название магазина
- ИНН магазина
- КПП магазина
- Адрес магазина
- Идентификатор организации в ФС РАР
- Настройки универсального транспортного модуля:
  - о Веб-адрес
  - о Логин
  - о Пароль.

## ЕГАИС\Справочники ЕГАИС\Frontol Alco Unit

| \ЕГАИС\Справочники ЕГАИС\Организации *                                                              |                                                                                                    | ×       |
|----------------------------------------------------------------------------------------------------|----------------------------------------------------------------------------------------------------|---------|
| \ЕГАИС\Справочники ЕГАИС\Организации *<br>Фрганизации<br>+ € ™ * ∧ ⊘ €<br>Код Наименование<br>1 ЦРИ | Frontol Alco Unit         Режим работы с алкогольной продукцией:       Не используется         Режим работы с маркированной продукцией:       Строгий контроль кодов маркировки         Веб-адрес Frontol Alco Unit:       http://localhost.8000         Секретный ключ.       Готин кассы:         Пароль:       роз | Сткрыть |
|                                                                                                    |                                                                                                    |         |

Обязательное значение поля:

• Режим работы с алкогольной продукцией — «Не используется.

Данное требование актуально для Frontol v.6.20.5, пока частичное выбытие марки не поддержано в Frontol Mark Unit).

## Документы\Виды

Ø

| 😰 Frontol Администратор. Версия 6.20.4.7               |                |                     |                             |             |                          |          |
|--------------------------------------------------------|----------------|---------------------|-----------------------------|-------------|--------------------------|----------|
| 💷 🗟 Справочники Скидки и сце                           | нарии Системны | е справочники 🛛     | Іокументы Настройки Е       | гаис офд    | Синхронизация Журнал     |          |
|                                                        | Вид документа  | . Версия 6.20.4.7   |                             |             |                          |          |
|                                                        | Koa:           | 13 -                | Ŧ                           |             |                          |          |
| Виды Шаблоны Комментарии Клише                         | Наименование.  |                     |                             | -           |                          |          |
| Документы                                              | Такат          |                     |                             | -           |                          |          |
|                                                        | текст:         |                     |                             |             |                          | ,<br>,   |
| здокументы томды                                       | Идентификатор: | BCK                 |                             |             |                          |          |
| + 🛼 🖫 🖷 🗸 \land 😋 🛛 🛼                                  | Операция:      | Вскрытие тары       | <b>•</b>                    |             |                          |          |
| Код Наименование                                       | 🔽 Запрашивать  | » комментарий при о | тмене и сторнировании       |             | ор Операция              | <b></b>  |
| 1 ПРОДАЖА                                              | 22002000000    |                     |                             |             | Продажа                  |          |
| 2 BO3BPAT                                              | ј Запрашиватв  | комментарии при о   | ткрытии                     |             | Возврат                  |          |
| 5 ВНЕСЕНИЕ                                             | 🔲 Копировать с | отрудника из после, | дней позиции                |             | Внесение                 |          |
| 6 ВЫПЛАТА                                              | 🗖 Запрашивать  | сотрудника автома   | тически                     |             | Выплата                  |          |
| 7 Открытие смены                                       | 🗖 Локимент за  | чета или возврата п | телоплаты, авансов за пасче | тный периол | Открытие смены           |          |
| 8 Операция в ККМ                                       |                |                     |                             |             | Операция в ККМ           |          |
| 9 Закрытие смены                                       | + 🛼 💼 🖷        | • ~ ~ 0             | <b>-</b>                    |             | Закрытие смены           |          |
| 10 Закрытие банковской смены                           | Код Ог         | терация Действие    | Группа шаблонов             |             | Закр. смены плат. систен |          |
| 11 Коррекция прихода                                   | 🕨 1 3a         | акрытие Закрытие    | чека Шаблон чека            |             | Коррекция прихода        |          |
| 12 Коррекция расхода                                   |                |                     |                             |             | Коррекция расхода        |          |
| 13 ВСКРЫТИЕ ТАРЫ                                       |                |                     |                             |             | Вскрытие тары            |          |
| 14 ПРЕДОПЛАТА ИЛИ АВАНС                                |                |                     |                             |             | Предоплата               |          |
| 15 ВОЗВРАТ ПРЕДОПЛАТЫ ИЛИ                              |                |                     |                             |             | Возврат предоплаты       |          |
| 16 ОПЛАТА КРЕДИТА                                      |                |                     |                             |             | Оплата кредита           |          |
| 17 ВОЗВРАТ ОПЛАТЫ КРЕДИТА                              |                |                     |                             |             | Возврат оплаты кредита   |          |
| 18 РАСХОД                                              |                |                     |                             | -           | Расход                   | _        |
| I                                                      |                |                     | ОК                          | Отмена      |                          | <u> </u> |
| Авт. открывать док.<br>при первой регистр.: 11 ПРОДАЖА |                |                     |                             |             |                          |          |

В БД должен иметься вид документа «Вскрытие тары» и задан шаблон для него.

## Работа кассира

### Создание документа вскрытия тары

Прежде чем продавать товар с типом номенклатуры «Алкогольная продукция» с признаком количества предмета расчета «Миллилитр», обязательно предварительно создать для него документ вскрытия тары. Иначе товар не удастся добавить в документ продажи.

Документ вскрытия тары не отправляется в ОФД. Его назначение — сохранить в БД Frontol акцизную марку вскрытой бутылки для контроля и удобства последующих продаж на розлив.

#### Вариант 1. Быстрое вскрытие тары

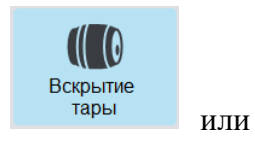

- 1. В режиме регистрации вызовите операцию «Вскрытие тары» кнопкой комбинацией клавиш.
- 2. После успешной проверки настроек администратора предлагается выбрать товар для продажи на розлив. Для этого считайте с бутылки акцизную марку или штрихкод, либо введите штрихкод товара вручную.

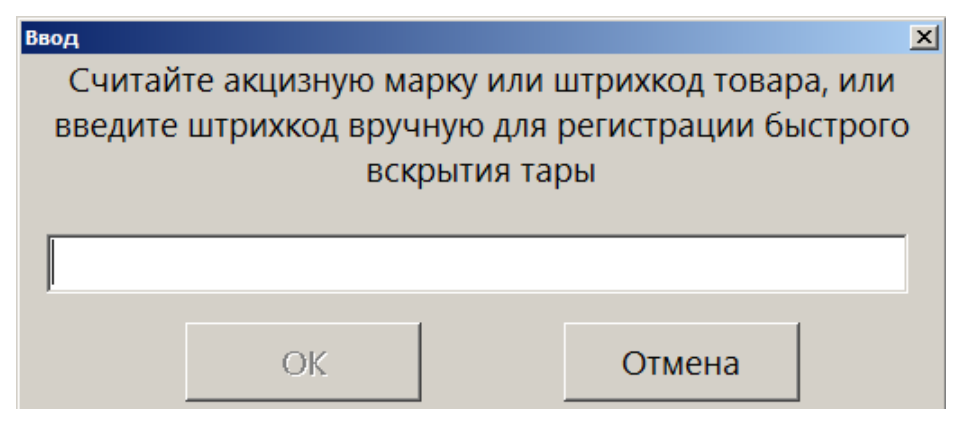

3. Если был считан / введен штрихкод товара, то далее потребуется считать акцизную марку.

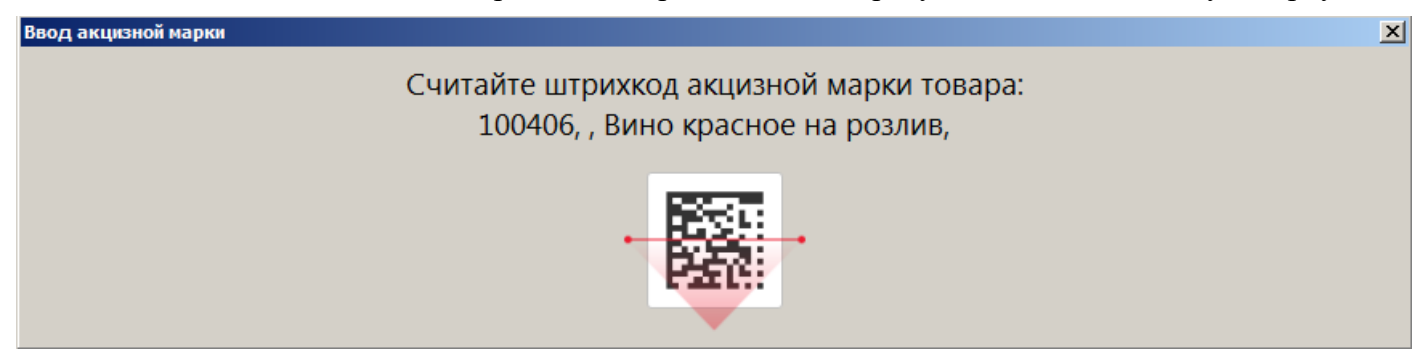

4. После успешного считывания акцизной марки и проверки правильности настроек в карточке товара ПО Frontol 6 уведомит о создании документа вскрытия тары.

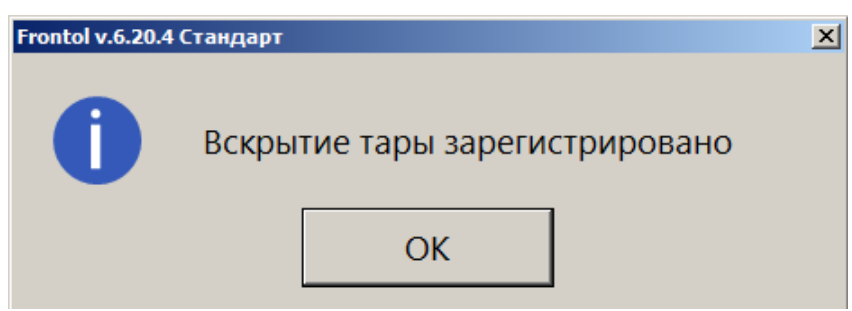

5. Нажмите [ ОК ], документ будет закрыт.

#### Вариант 2. Вскрытие тары из меню «Новый документ»

Данная операция более удобна, если требуется вскрыть одновременно более одной тары.

1. В режиме регистрации откройте меню «Новый документ».

| ыберите                   | × |
|---------------------------|---|
| вый документ              | Ê |
| едоплата документом       |   |
| осмотр                    |   |
| ланс счетчиков            |   |
| чать копии                |   |
| чать марки                |   |
| чать счета                |   |
| мена счета                |   |
| чать копии печатной формы |   |
| ренос позиций             | Ŧ |

2. Выберите вид документа «Вскрытие тары».

| Выберите вид документа | X                             |
|------------------------|-------------------------------|
| Код                    | Наименование                  |
| 1                      | ПРОДАЖА                       |
| 2                      | BO3BPAT                       |
| 5                      | внесение                      |
| 6                      | выплата                       |
| 11                     | Коррекция прихода             |
| 12                     | Коррекция расхода             |
| 13                     | вскрытие тары                 |
| 14                     | ПРЕДОПЛАТА ИЛИ АВАНС          |
| 15                     | ВОЗВРАТ ПРЕДОПЛАТЫ ИЛИ АВАНСА |
|                        |                               |

- 3. Считайте штрихкод с бутылки, предназначенной для продажи на розлив.
- 4. После того как ПО Frontol 6 найдет в своей БД нужный товар и успешно проверит его настройки, потребуется считать акцизную марку с бутылки.

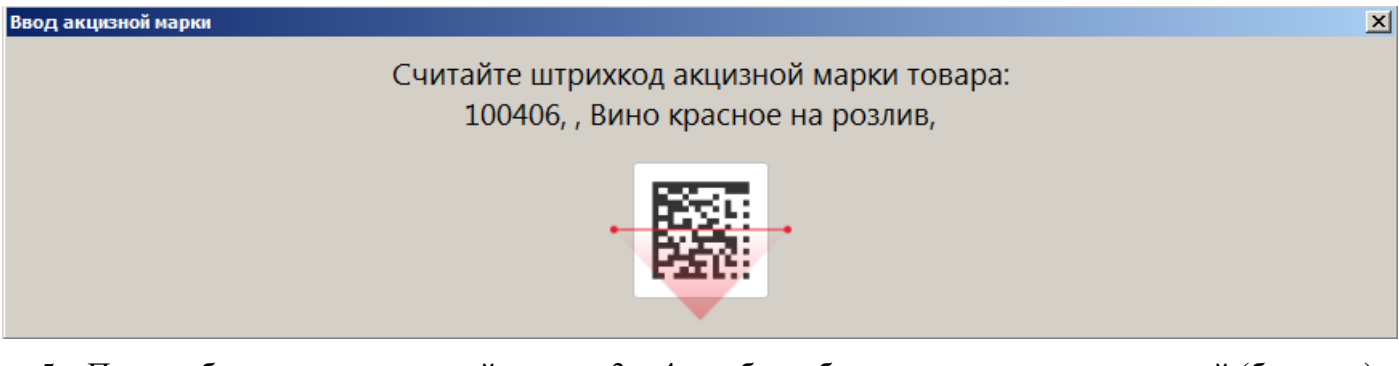

- 5. При необходимости повторяйте шаги 3 и 4, чтобы добавить нужное число позиций (бутылок) в один документ вскрытия тары.
- 6. Закройте документ.

### Регистрация порции подакцизного алкоголя

Подакцизный алкогольный товар, предназначенный для розлива, можно сочетать в одном документе продажи с другими алкогольными и неалкогольными товарами. Предварительно для него должен быть создан документ <u>вскрытия тары</u>.

1. Из визуального поиска добавьте алкогольный товар для розлива в документ.

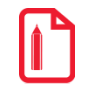

Использование визуального поиска обязательно в текущей реализации.

При добавлении товара путем считывания штрихкода позиция зарегистрируется в количестве «1 мл», и отредактировать количество будет невозможно.

- 2. ПО Frontol 6 проверит настройки товара и чека для учета продажи в ЕГАИС, а также наличие документа вскрытия тары для данного товара.
- 3. После успешной проверки потребуется ввести количество товара для розлива. Введите количество в миллилитрах.

| Наименование, ра        | азрезы:     |        |        |  |  |  |
|-------------------------|-------------|--------|--------|--|--|--|
| Вино красное на розлив, |             |        |        |  |  |  |
| Код:<br>100406          | Артикул:    |        |        |  |  |  |
| Цена:                   | Количество: | Сумма: |        |  |  |  |
|                         | 0,64 X 250  | -+=    | 160,71 |  |  |  |

Если ввести количество в литрах как целое число, это приведет к некорректному расчету суммы и количества позиции. Если ввести количество в литрах как дробное число, будет получена ошибка, позиция не будет добавлена в документ.

4. Если для данного товара имеется более одной вскрытой тары, выводится список тар для выбора (в ином случае этот шаг будет пропущен). Для каждой тары отображается доступное количество и первоначальный объем (в мл).

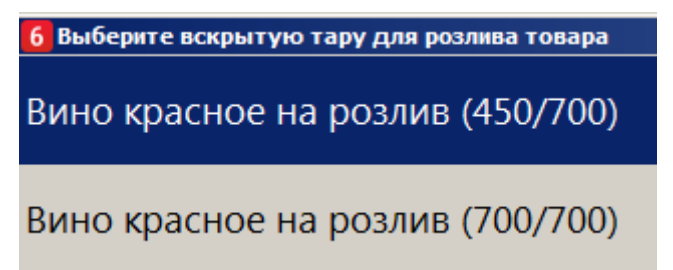

Выберите тару.

5. Если в выбранной (или единственной вскрытой) таре доступный остаток товара меньше количества, введенного на шаге 3, то выводится предупреждение:

| Frontol v.6.20.4 | I Стандарт                                                                                 | × |
|------------------|--------------------------------------------------------------------------------------------|---|
| 0                | В таре остаток меньше запрошенного! Количество уменьшено в соответствии с остатком в таре! |   |
|                  | ОК                                                                                         |   |

Позиция будет зарегистрирована в количестве, равном доступному остатку в таре.

6. Позиция добавится в документ продажи. Считывать акцизную марку не потребуется.

| ПРОДАЖА                                                                           |                   |        |                            |        |  |  |
|-----------------------------------------------------------------------------------|-------------------|--------|----------------------------|--------|--|--|
| <ul> <li>№ 100406</li> <li>№ 100406</li> <li>№ 250,000 х 0,64 = 160,71</li> </ul> |                   |        |                            |        |  |  |
| Карта                                                                             | Итого<br>160,71   | Скидка | К оплате<br><b>160,71р</b> |        |  |  |
| № Товар                                                                           |                   | L      | ена Кол-во                 | Сумма  |  |  |
| 1 Вино                                                                            | красное на розлив | 0,     | 64 250,000                 | 160,71 |  |  |
|                                                                                   |                   |        |                            |        |  |  |

- 7. При необходимости добавьте другие товары в документ.
- 8. Оплатите и закройте документ.
- 9. Данные о продаже порции подакцизного алкоголя будут отправлены в ЕГАИС документом ChequeV4.xml.

| Frontol v.6.20.4 Стандарт |                                       |  |  |  |
|---------------------------|---------------------------------------|--|--|--|
| Q                         | Идет отправка данных в УТМ. Подождите |  |  |  |
|                           |                                       |  |  |  |

10. Кассовый чек будет отправлен в ОФД.

## Возврат проданной порции подакцизного алкоголя

Возвращение в оборот реализованного в розлив алкоголя запрещено законом. Соответственно, возврат для товара с типом номенклатуры «Алкогольная продукция» и мерой количества предмета расчета «Миллилитр» невозможен. При попытке возврата на основании или добавления такого товара в пустой документ возврата процесс прерывается с ошибкой:

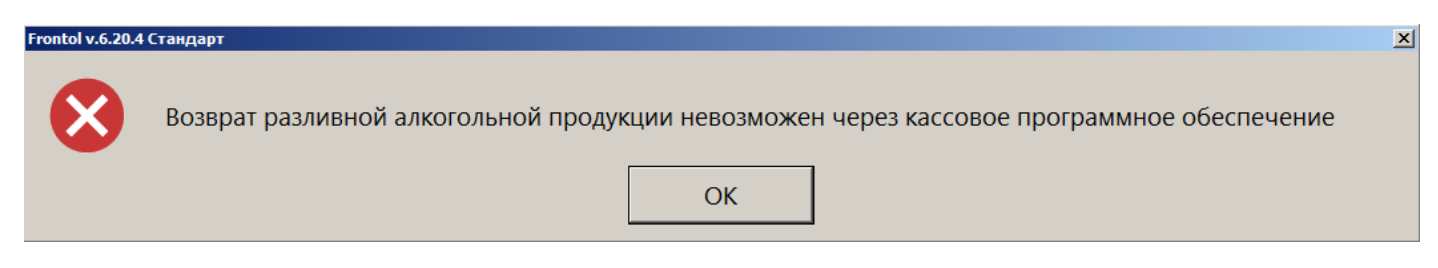

# Возможные ошибки

# При вскрытии тары

| Текст ошибки                                                                                                    | Ситуация                                                                                                    | Действия                                                                                                    |
|----------------------------------------------------------------------------------------------------|----------------------------------------------------------------------------------------------------|----------------------------------------------------------------------------------------------------|
| Вскрытие тары<br>алкогольной продукции<br>возможно только в режиме<br>"Розничный чек ЕГАИС" с<br>4-й версией схемы<br>передачи розничного чека! |                                                                                                    | Войти в режим администратора.<br>Войти в категорию «ЕГАИС\Справочники<br>ЕГАИС\Организации», войти в карточку<br>организации.<br>Установить для настройки «Учет продаж<br>маркированной алкогольной продукции»<br>значение «Розничный чек ЕГАИС» и / или<br>выбрать для настройки «Схема для передачи<br>розничного чека» значение «ChequeV4.xml». |
| Вскрытие тары<br>алкогольной продукции<br>возможно только для<br>товаров с мерой<br>количества предмета<br>расчета «Миллилитр»                  |                                                                                                    | Добавить в документ алкогольный товар с<br>мерой количества предмета расчета<br>«Миллилитр».<br>При необходимости добавления данного<br>товара перейти в режим администратора,<br>войти в карточку товара и выбрать для меры<br>количества предмета расчета значение<br>«Миллилитр».                                                               |
| Регистрация по штучной акцизной марке невозможна. Считайте штрихкод с бутылки.                                                                  | Вскрытие тары из меню<br>«Новый документ»<br>Для добавления товара<br>в документ была<br>считана акцизная<br>марка.   | Считать штрихкод с бутылки.                                                                                                    |
| Товар, соответствующий<br>считанной марке, не<br>найден! Попробуйте<br>считать штрихкод                                                         | Быстрое вскрытие тары<br>Для добавления товара<br>в документ была<br>считана акцизная<br>марка, и товар не<br>найден. | Считать штрихкод с бутылки.                                                                                                    |
| Указанный товар не<br>является алкогольной<br>продукцией                                                                                        | Быстрое вскрытие тары                                                                                                 | Добавить в документ товар с типом номенклатуры «Алкогольная продукция» и мерой количества предмета расчета «Миллилитр».                                                                                                    |

# При регистрации позиции

| Текст ошибки                                                                                                    | Ситуация                                                                                                    | Действия                                                                                                    |
|----------------------------------------------------------------------------------------------------|----------------------------------------------------------------------------------------------------|----------------------------------------------------------------------------------------------------|
| В таре остаток меньше<br>запрошенного! Количество<br>уменьшено в соответствии с<br>остатком в таре!                                                      | Выбрана тара, остаток в<br>которой меньше, чем<br>количество, введенное на<br>предыдущем шаге<br>регистрации в окне «Ввод<br>количества».                                                             | Дополнительных действий не<br>требуется.<br>Позиция будет добавлена в<br>количестве, равном остатку в таре.                                                                                                    |
| Нет вскрытых тар! ОК                                                                                                    | Попытка зарегистрировать<br>товар с типом<br>номенклатуры<br>«Алкогольная продукция»<br>и мерой количества<br>предмета расчета<br>«Миллилитр», для<br>которого отсутствует<br>документ вскрытия тары. | Отложить или отменить документ<br>продажи.<br>Создать документ вскрытия тары для<br>данного товара.                                                                                                    |
| Регистрация дробного количества акцизного товара невозможна                                                                                              | Попытка ввести объем порции разливного алкоголя в виде дробного числа.                                                                                                    | Ввести количество в миллилитрах в виде целого числа.                                                                                                    |
| Регистрация разливной<br>алкогольной продукции<br>возможна только в режиме<br>"Розничный чек ЕГАИС" с 4-<br>й версией схемы передачи<br>розничного чека! |                                                                                                    | Отложить или отменить документ<br>продажи.<br>Войти в режим администратора.<br>Войти в категорию<br>«ЕГАИС\Справочники<br>ЕГАИС\Организации», войти в<br>карточку организации.<br>Установить для настройки «Учет<br>продаж маркированной алкогольной<br>продукции» значение «Розничный чек<br>ЕГАИС» и / или выбрать для<br>настройки «Схема для передачи<br>розничного чека» значение<br>«ChequeV4.xml». |